## Exercice : Amélioration géographique d'une classification d'image satellitale SPOT en mobilisant un parcellaire vecteur

L'objectif de cet exercice est d'illustrer l'apport des SIG pour utiliser intelligemment une information d'occupation du sol provenant d'une image satellite mais dont la résolution est trop grossière et qui présente donc des effets de bords (un pixel à cheval sur 2, ou 3 parcelles différentes !).

| de l'image satellitale SPOT et<br>visualisation des problèmes de<br>pixels mixtes sur les bordures<br>des parcelles. | <ul> <li>Lancer QGIS et ajouter les couch<br/>classification <i>spot3c99</i> a été obt<br/>logiciel TITUS et porte sur les typ<br/>non vigne ; 1 : vigne non enher<br/>rang sur deux ; 3 : vigne enherbé</li> <li>Observer le problème de l'adéqu<br/>l'image SPOT par rapport au par</li> </ul>                                                                                                    | nes <b>spot3c99</b> et <b>Parcelles.</b> La<br>enue après traitement sur le<br>bes de gestion de la vigne : 0 :<br>bée ; 2 : vigne enherbée un<br>ée tous les rangs.<br>Juation de la taille du pixel de<br>rcellaire viticole alsacien.                                                                                                    |
|----------------------------------------------------------------------------------------------------|----------------------------------------------------------------------------------------------------|----------------------------------------------------------------------------------------------------|
| Création d'une couche des<br>cœurs de parcelles                                                                      | <ul> <li>Pour limiter les problèmes de bord lors de la caractérisation de la gestion de la vigne (pas d'herbe, enherbement un rang sur 2, ou tous les rangs), une couche des cœurs de parcelles est créée <i>coeurparc</i>. Pour créer cette couche, il faut réaliser une zone tampon négative (intérieur des polygones). Le problème de ce mode opératoire est la taille limite des parcelles à traiter ; il faut qu'il reste un cœur de parcelle ! Une sélection est donc réalisée pour extraire les parcelles en vigne ("Culture" = 'Vigne') et avec une superficie de plus de 1200 m2 à partir de parcelle. La couche <i>vigne1200m2</i> est extraite de la couche <i>parcelle</i> en appliquant une sélection par attributs (Ouvrir Table attributaire puis icône Select by expression)</li> </ul> |                                                                                                    |
|                                                                                                    | 1.                                                                                                    | Select by expression - parcelles                                                                                                    |
|                                                                                                    | Expression Éditeur de fonction                                                                                                    | Fonctions                                                                                                    |
|                                                                                                    |                                                                                                    | Rechercher                                                                                                    |
|                                                                                                    | "Surface" >= 1200 AND "Culture" = 'Vigne'                                                                                                    |                                                                                                    |
|                                                                                                    |                                                                                                    | Math     Date cheure     Gonversions     Date cheure     Couleur     Geométrie     Couleur     Geométrie     Couleur     Geométrie     Custon     Couleur     Custon     Cuture     Cuture     Cuture     Cuture                                                                                                    |
|                                                                                                    | Aperçu du résultat : <i>0</i>                                                                                                    | Image: Second second second |

|                                                                                                    | 🧭 Enregistrer la couche vectorielle sous <b>?</b>                                                                                                    |
|----------------------------------------------------------------------------------------------------|----------------------------------------------------------------------------------------------------|
|                                                                                                    | <ul> <li>Format ESRI Shapefile</li> <li>Enregistrer sous et_GEME/Exercices/CoeurParcelle/Corrigé/vigne1200m2.shp Parcourir</li> <li>SCR SCR sélectionné (USER:100001, * SCR généré (+proj=lcc +lat_1=46 • </li> <li>Codage System •</li> <li>N'enregistrer que les entités sélectionnées</li> <li>Un buffer de -5m (valeur négative pour être interne à chaque polygone) est donc réalisé sur la couche vigne1200m2 pour obtenir la couche coeurparc (vecteur/outil de géotraitement/buffer) ! La table attributaire de coeurparc doit être similaire à celle de vigne1200m2 (il faut que le champ Identif_ soit toujours présent, c'est lui qui permettra de réaffecter le thème majoritaire d'occupation du sol, du cœur à toute la parcelle).</li> </ul>                                                                                                    |
| Extraction sur les cœurs de<br>parcelle du thème du mode de<br>gestion de la vigne<br>prédominant (Majority) | <ul> <li>Utiliser l'outil Statistiques zonales (Raster/statistique de zone (attention la majorité n'est disponible qu'à partir de la version 2.12). Si vous utilisez une version plus ancienne (comme moi pour cet exercice), vous pouvez tester la méthode avec le champ MEAN (ou moyenne). C'est moins pertinent mais vous pouvez aller au bout de l'exercice.</li> <li>Visitigues de zones version enternative Bande 1 version enternative Bande 1 version enternative source enternative source enternative enternative enternat</li></ul> |
| Joindre les colonnes qui vous<br>intéressent à la table des<br>parcelles                                     | <ul> <li>Joindre la table de <i>CoeurParc</i> à la couche <i>parcelle</i> (jointure de table accessible par un clic droit sur parcelle avec comme clé de jointure le champ Identif_). En faisant cette jointure vous récupérez l'information calculée sur le cœur de parcelle (non affectée par les effets des bords) à l'ensemble de la parcelle.</li> </ul>                                                                                                    |

| Ajouter une jointure vectorielle   Joindre la couche ceurparc   Champ de jointure dans la couche jointe Identif_   Champ de jointure dans la couche cible Identif_   Champ de jointure dans la mémoire virtuelle Créer un index des attributs joints   Créer un index des attributs joints X   Colture Identif_   Count sum   mean |
|----------------------------------------------------------------------------------------------------|
| Personnaliser le préfixe du champ OK Annuler                                                                                                    |
| <ul> <li>Visualiser le champ MEAN (ou MAJORITY à partir de la<br/>version 2.12 qui représente la valeur des pixels la plus<br/>fréquemment retrouvée dans chaque cœur de parcelle).</li> </ul>                                                                                                    |